## Skype for Business Web App for Skype Meetings App

Here are the basic steps to join the Skype for Business meeting with Skype for Business Web App:

- 1. Open the meeting request in your email or calendar, and select **Try Skype Web App**.
- 2. On the Skype for Business Web App sign-in page, enter your name, and select Join the meeting.
- 3. You'll join the meeting immediately.

| Skype for Business Web App                                                                                                    |                            |  |
|----------------------------------------------------------------------------------------------------|----------------------------|--|
| G                                                                                                    | uest, type your name below |  |
|                                                                                                    | Ruby Luffman               |  |
| <ul> <li>Remember me</li> <li>Install Skype for Business Web App plug-in</li> <li>By joining the meeting, I agree to the plug-in Terms and Conditions.</li> </ul> Join the meeting |                            |  |
| Sign in if you are from the organizer's company                                                                                                    |                            |  |

4. Follow your browser's instructions for installing the Skype for Business Web App plug-in, <u>which</u> <u>is required for audio & video</u>.

To use Skype for Business Web App, you'll need a supported operating system and browser.

| Component           | Requirement                                                                                                    |
|---------------------|----------------------------------------------------------------------------------------------------|
| Supported platforms | <ul> <li>Windows 10</li> <li>Windows 8.1</li> <li>Windows 8</li> <li>Windows 7</li> <li>Windows Server</li> <li>Macintosh version 10.8 or later</li> </ul> |
| Supported browsers  | <ul> <li>Edge</li> <li>Internet Explorer 11</li> <li>Firefox</li> <li>Safari</li> <li>Chrome</li> </ul>                                                    |

## Troubleshooting Links:

- Allow cookies for Skype Meetings App (Skype for Business Web App)
- Turn on JavaScript for Skype Meetings App (Skype for Business Web App)
- <u>Turn off ActiveX filtering for Skype Meetings App (Skype for Business Web App)</u>